## Outlook 2007

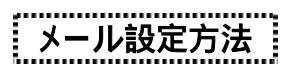

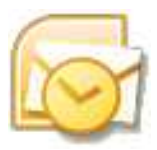

2008年3月 株式会社ケーシーエス SunShine Internet 事務局

|                    | 15  |
|--------------------|-----|
| Outlook 2007 メール設定 | 1   |
|                    | З.  |
|                    | н÷. |

Outlook 2007 を使用してインターネットメールを行う設定について説明します。Outlook 2007 の設定は 必ず【インターネット接続設定】が完了している事をご確認のうえ設定してください。設定する前にご契 約後、弊社から送付される【ご利用契約内容のご案内】に記載されている【ユーザーID】、【パスワード】 の確認をお願いします。

Microsoft Outlook2007 を起動してください。下記のような画面が表示されますので【次へ】ボタンをクリックします。

| Outlook 2007 スタートアップ |                                                                                  | ×  |
|----------------------|----------------------------------------------------------------------------------|----|
|                      | Outlook 2007 スタートアップ<br>Outlook 2007 スタートアゥブ ウィザードの指示に従って、Outlook 2007 超速してください。 |    |
|                      |                                                                                  |    |
| $\ge$                |                                                                                  |    |
|                      | (長い) (次へ(10)) (おやいた)                                                             | Æ. |

【アップグレードをしない】を選択してください。もし、以前のバージョンの Microsoft Outlook からア ップグレードする場合は、【次のプログラムからアップグレードする】を選択します。選択後、【次 へ】ボタンをクリックしてください。

| Outlook 2007 スタートアップ                                                                                                    | ×         |
|----------------------------------------------------------------------------------------------------|-----------|
| メール アップグレード オプション                                                                                                    | 卷         |
| 以下のプログラムが見つかりました。これらのプログラムから電子メール メッセージ、アドレス幅、設定をイン<br>ボートできます。<br>Outlook にアップグレードするプログラムを選択してください。これらのプログラムから Outlook にアップグレー<br>ドしない場合には、「アップグレードしない」を確認してください。<br>① 」次のプログラムからアップグレードする(U) |           |
| Curliock Express 32(1) Windows Main                                                                                                    |           |
| < 開3(B) // XA(N)                                                                                                    | 0> **>**/ |

【はい】を選択して【次へ】ボタンをクリックしてください。

| アカウントの設定                                                                               | *                              |
|----------------------------------------------------------------------------------------|--------------------------------|
| 電子メール アカウント                                                                            | 卷                              |
| インターネット電子メール、Microsoft Exchange やその他の電子メール サーバー<br>Outlook を設定できます。電子メール アガウントを設定しますが? | 「接続するように                       |
|                                                                                        |                                |
|                                                                                        |                                |
|                                                                                        |                                |
|                                                                                        |                                |
|                                                                                        | < 開る( <u>目</u> ) 次へ(NI > キャンセル |

【サーバー設定または追加のサーバーの種類を手動で構成する】を選択して【次へ】ボタンをクリ ックします。

| しい電子メール アカウントの<br>自動アカウント セットアップ                            | 5月1日<br>                                                                    | 卷 |
|-------------------------------------------------------------|-----------------------------------------------------------------------------|---|
| 名前(2) [<br>電子ホール アドレス(E) [<br>パスワード(E) [<br>パスワードの確認スカ(1) ] | Wi Eji Vande<br>開 enfRemeneeneen<br>(シテーネットサービスプロバイタから使用された)(スワードをスプしてください。 |   |
| マリーバー設定または追加のり                                              | 一月一0月11日至于動で構成する(因)                                                         |   |

【インターネット電子メール】を選択して、【次へ】ボタンをクリックしてください。

| 新しい電子メールアカウントの通知                                                                                               | X         |
|----------------------------------------------------------------------------------------------------|-----------|
| 電子メール サービスの選択                                                                                                  | ×~        |
| ④ インターネット電子メール(D)<br>POP, IMAP, または HTTP サーバーに接続して、電子メール メッセージの送受信を行います。                                       |           |
| <ul> <li>Nicrosoft Exchange(M)<br/>Microsoft Exchange に接張して、電子メール、予定表、連絡先、ファックス、およびポイス メールにアクセスします。</li> </ul> |           |
| <ul> <li>その他(の)<br/>以下に表示されている種類のサーバーに接続します。</li> <li>Outlook Mobile Service (テキスト タッセークング)</li> </ul>         |           |
| < 展3(B) 2大へ(N) > [                                                                                             | Arcitul ] |

各項目を入力します。入力が終わったら【詳細設定】ボタンをクリックしてください。

| ユーザー情報                         |                         | アカウント設定のテスト                   |  |
|--------------------------------|-------------------------|-------------------------------|--|
| 名前(Y):                         | SunShine Internet       | この画面内に情報を入力したら、アカウントのテストを行う   |  |
| 電子メール アドレス( <u>E</u> ):        | お客様ユーザID@sunshine.ne    | 定のテスト」をクリックします(ネットワークに接続されている |  |
| サーバー情報                         |                         |                               |  |
| アカウントの種類( <u>A</u> ):          | POP3                    | アカワント設定のテスト(1)                |  |
| 受信メール サーバー(1):                 | mail2.sunshine.ne.jp    |                               |  |
| 送信メール サーバー (SMTP)( <u>O</u> ): | mail2.sunshine.ne.jp    |                               |  |
| メール サーバーへのログオン情報               | G                       |                               |  |
| アカウント名(山):                     | お客様ユーザID                |                               |  |
| ペスワード(P):                      | *****                   |                               |  |
| V 12                           | .ワードを保存する(B)            |                               |  |
| ー・                             | ー<br>保護されたパスワード認証 (SPA) |                               |  |
| 一に対応している場合には、チェッ               | クボックスをオンにしてください(Q)      | 【詳細設定( <u>M</u> )…            |  |

【送信サーバー】タブをクリックして、【送信サーバー(SMTP)は認証が必要】にチェックを付けて、 【受信メールサーバーと同じ設定を使用する】を選択し【OK】ボタンをクリックしてください。元の画 面に戻ったら【次へ】ボタンをクリックしてください。

|                                                    | 接続 詳細設定                                               |
|----------------------------------------------------|-------------------------------------------------------|
| ✓ 送信サーバー (SMT)                                     | (P)は認証が必要( <u>O)</u><br>パートロロ語会社使用オス(1)               |
| <ul> <li>受信メール リー</li> <li>(1) 次のアカウントと</li> </ul> | パーム回しiixにをたたかする(り)<br>パスワードでロガオンする(1)                 |
| アカウント名(N):                                         |                                                       |
| パスワード(P):                                          |                                                       |
| and a second second second second                  | <br>   パスワードを(목在する(R)                                 |
| □ヤキュリティブ                                           | 1977-59 「 2017」 - 2017)<br>「保護されたパスワード認証 (SPA) に対応(Q) |
| ── メールを送信する                                        | 5前に受信メール サーバーにログオンする(I)                               |
| ◎ メールを送信する                                         | る前に受信メール サーバー(こログオンする(1)                              |

## セットアップが完了したので、【完了】をクリックします。

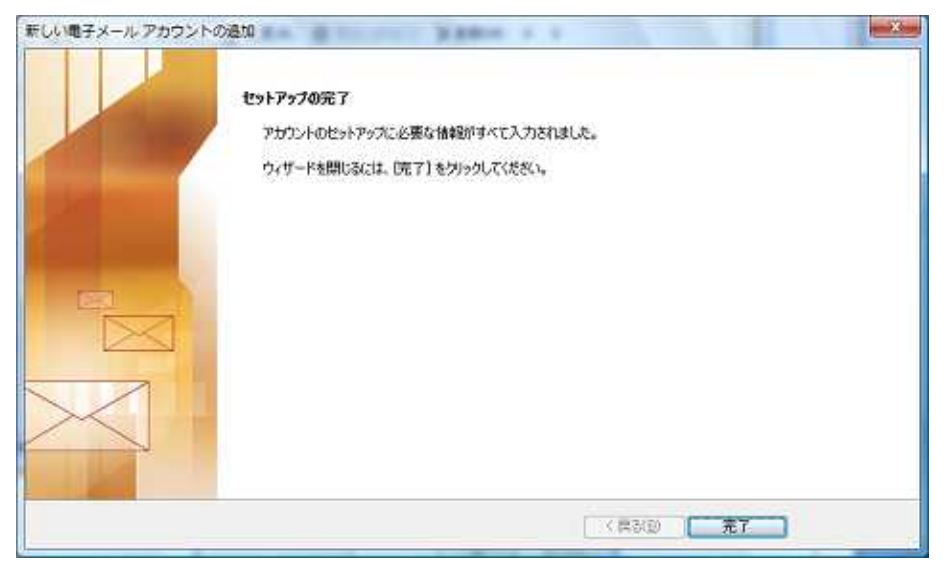

Outlook 2007 の設定が完了しました。実際にお客様本人がお客様宛にテストメールを送信して動作確認をしてみましょう。【新規作成】をクリックして【宛先】にお客様のメールアドレスを入力し、 【件名】には適当な文章を入力します。

| Can 日 ク じ チ マ テストメール - メッセージ (HTML 形式)     ロ 回                                                                                                    | 3 |
|----------------------------------------------------------------------------------------------------|---|
| メッセージ 挿入 オブション 書式設定                                                                                                    | ۲ |
| MS ゴシック(本・10 ・ A・A)     MS ゴシック(本・10 ・ A・A)       B J U E · E · 章 章     2       ウリップボード G     基本方キスト G         ABC         ABC         アドレス帳 名前の       確認         ABC         アドレス帳 名前の         確認         大ペル         チェック・         本方子スト G         名前         市入 G         オブション G |   |
| 宛先わ客様ユーザID@sunshine.ne.jp<br>区CC(C)                                                                                                    |   |
| (件名(U): テストメール                                                                                                    |   |
| テストメール・                                                                                                    |   |

新規文章作成後、【送信】ボタンをクリックして送信してください。数分後、【送受信】ボタンをクリッ クして送信したメールが戻ってくれば動作確認完了です。もし、エラーが表示された場合は、再度、 メール設定の確認をお願いします。

| ご質問等は下記までお願いします。                           |
|--------------------------------------------|
| 【SunShine Internet 事務局:電話番号 029-253-6111】  |
| SunShine Internet に関する情報は下記のホームページをご覧ください。 |
| URL http://www.sunshine.ne.jp/             |
| • • • • • • • • • • • • • • • • • • • •    |